## **Specify login properties**

The Add a new SQL Server login window allows you to enter the Windows account name of the user you would like to add to IDERA SQL Secure. You can also specify whether or not you would like to grant access to this user. Follow these steps to add a new login:

- 1. Type the Windows user account in the Name field.
- 2. To grant the user access to SQL Secure, select the Grant access option, then click Next.

By selecting the **Deny access** option, the user will be blocked from accessing SQL Secure.

| The user account must be entered in a domain\username and case-sensitive format.         |          |          |         |           |          |           |       |  |
|------------------------------------------------------------------------------------------|----------|----------|---------|-----------|----------|-----------|-------|--|
| SQL Secure tells you who has access to what on your SQL Server databases. Learn more > > |          |          |         |           |          |           |       |  |
| IDERA Website                                                                            | Products | Purchase | Support | Community | About Us | Resources | Legal |  |